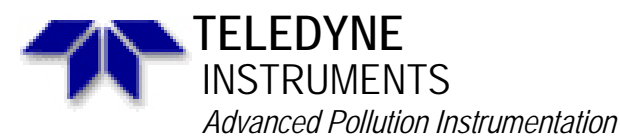

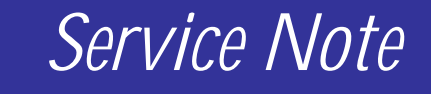

A Teledyne Technologies Company 9480 Carroll Park Drive, San Diego, CA 92121-2251 Phone (858) 657-9800 Fax: (858) 657-9818 Toll Free 1800 324-5190 E-mail: api-customerservice@teledyne.com http://www.teledyne-api.com

> 95-012C 2 May, 2007

## FIELD INSTALLATION OF IZS OPTION IN THE MODEL M200A ANALYZER

## I. <u>PURPOSE</u>:

This note provides instructions on the installation of the IZS and perm tube oven into a TAPI 200A NOx analyzer in the field.

## II. <u>SCOPE</u>:

Model 200A NOx analyzer

#### III. <u>TOOLS</u>:

Flat blade screwdriver 7/16 open-end wrench 9/16 open-end wrench Diagonal cutters Exacto knife

## IV. <u>PARTS</u>:

KIT000055

## V. <u>PROCEDURE</u>:

- 1. Drop the back panel by loosening the two self-captive screws and lowering the panel.
- 2. Loosen the four self-captive screws holding the Moly converter to the instrument chassis.
- 3. Lift the Moly converter up and cut the tie wrap on the gray cable, allowing it to pull out to full length. Stretch the gray cable to its full length.
- 4. Cut the heat shrink tubing off of the end of the gray cable.
- 5. Re-attach the Moly converter to the instrument chassis and tighten the four self-captive screws.
- Drop the oven assembly with valves behind the Moly converter. Location shown in FIGURE
  6.
- 7. Connect the 4-pin connector to the corresponding 4-pin connector on the IZS oven assembly.
- 8. Connect the 5-pin connector to the corresponding 5-pin connector on the IZS oven assembly.
- 9. Tighten the two self-captive screws on the IZS perm tube oven assembly to the instrument chassis.
- 10. Locate the vacuum manifold and remove the plug next to the 10-mil orifice. Shown in FIGURE 1.
- 11. Install the 3-mil orifice as shown in FIGURE 2.
- 12. Connect the 3-mil orifice to the OVEN OUT port on the permeation tube oven. Shown in FIGURE 3.
- 13. Connect the tubing from the ZERO AIR inlet port to the OVEN IN port on the permeation tube oven. Shown in FIGURE 3.

## FIELD INSTALLATION OF IZS OPTION IN THE MODEL M200A ANALYZER 95-012 Rev <u>B</u>

Page 1 of 6

CSF0001D

- 14. Connect the tubing from the particulate filter to the COM port of the ZERO valve shown in FIGURE 4.
- 15. Connect the tubing from the Sample inlet port to the NO port of the ZERO valve as shown in FIGURE 4.
- 16. Install the two (2) ZERO AIR SCRUBBER brackets on to the rear panel.
- 17. Install the ZERO AIR SCRUBBER to the ZERO AIR inlet on the rear panel. Place the scrubber into the brackets on the rear panel as shown in FIGURE 5.
- 18. Leak check the analyzer. See Section 9.3.10.1 of the M200A Operators manual.
- 19. If you have AMX software, skip to step 24.
- 20. Press SETUP-MORE-VARS.
- 21. Enter password "929" and press ENTER.
- 22. Press JUMP and enter the number "8". Press ENTR.
- 23. Press EDIT and enter the number "2". Press ENTR.
- 24. FOR AMX SOFTWARE ONLY.
- 25. Press SETUP-MORE-VARS.
- 26. Enter password "929" and press enter.
- 27. Press JUMP and enter the number "110". Press ENTR.
- 28. Press NEXT until you see "FACTORY\_OPT". Press ENTR.
- 29. A number will be displayed. You must add 16 to that number and press ENTR.
- 30. Press EXIT until you are in the main menu.
- 31. Cycle power on the analyzer.

## FIGURE 1.

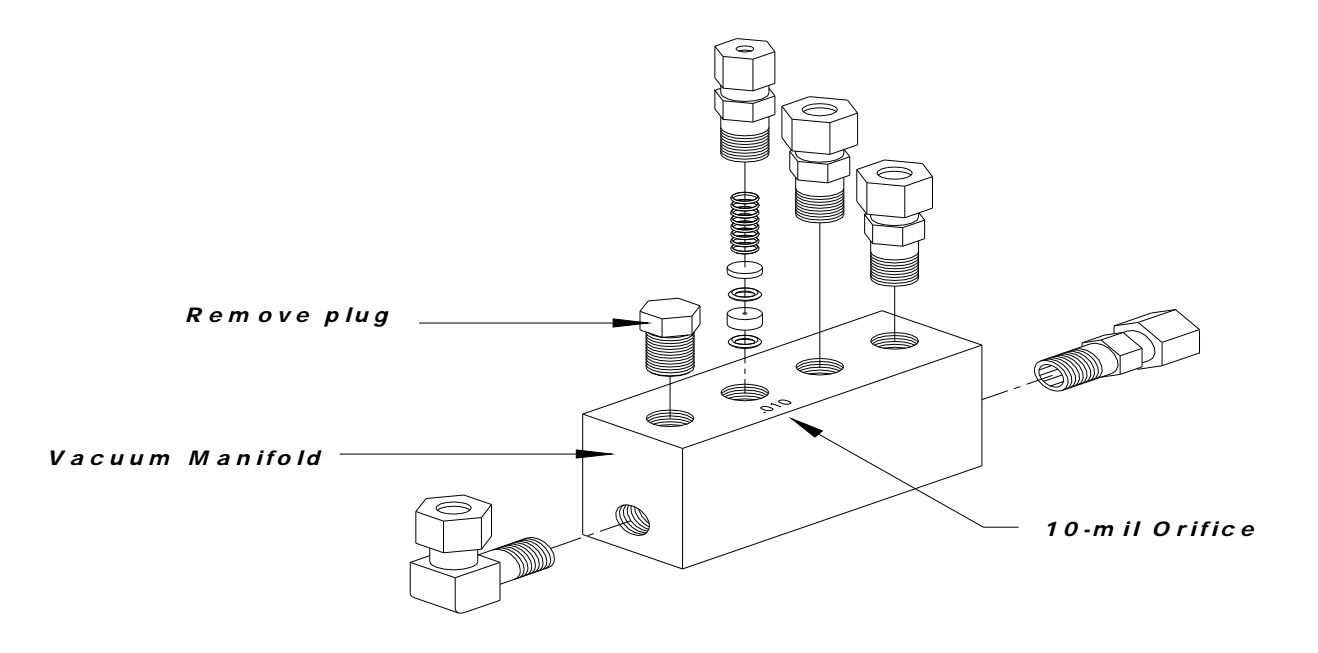

## FIGURE 2. FIELD INSTALLATION OF IZS OPTION IN THE MODEL M200A ANALYZER 95-012 Rev <u>B</u> Page 2 of 6

CSF0001D

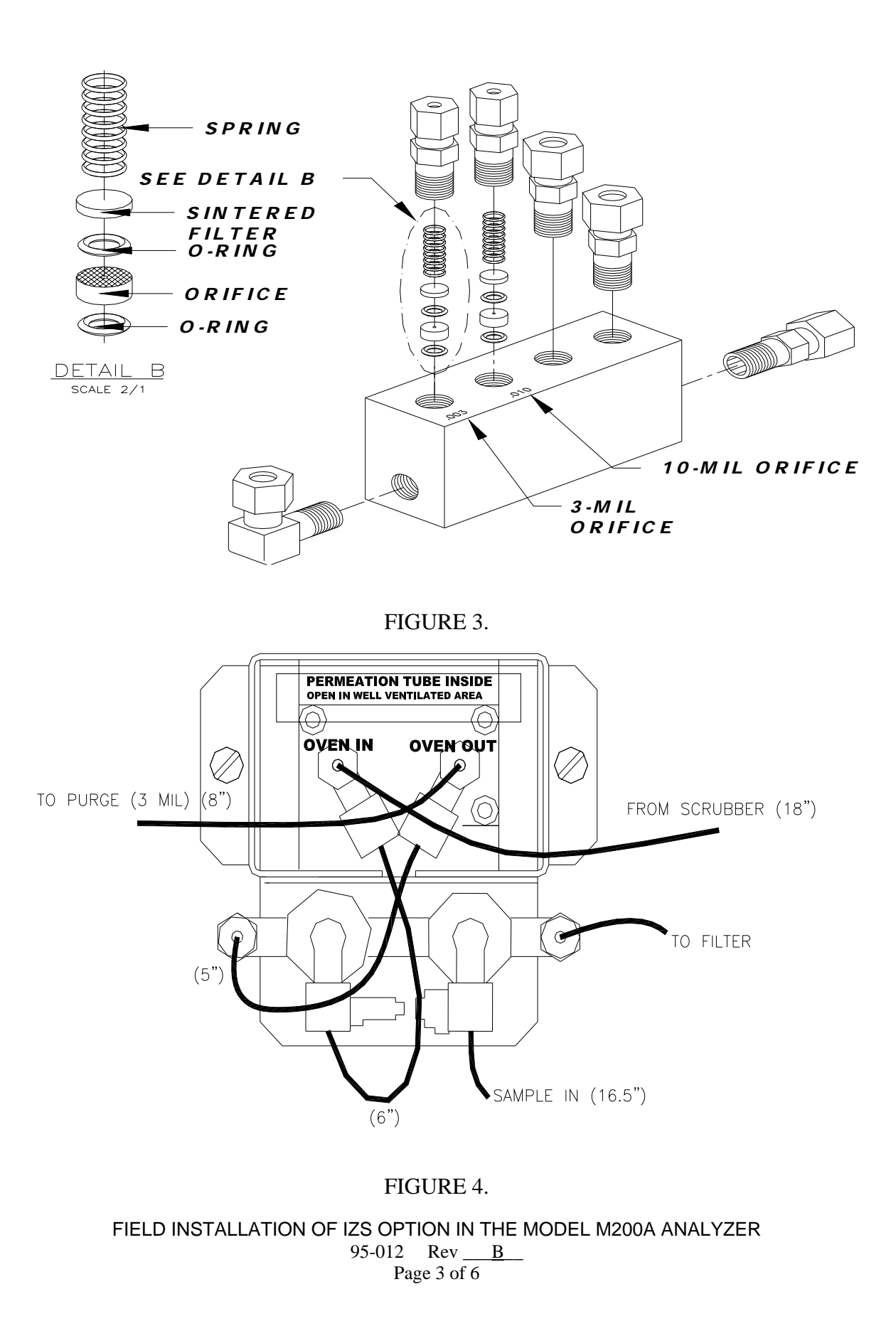

CSF0001D

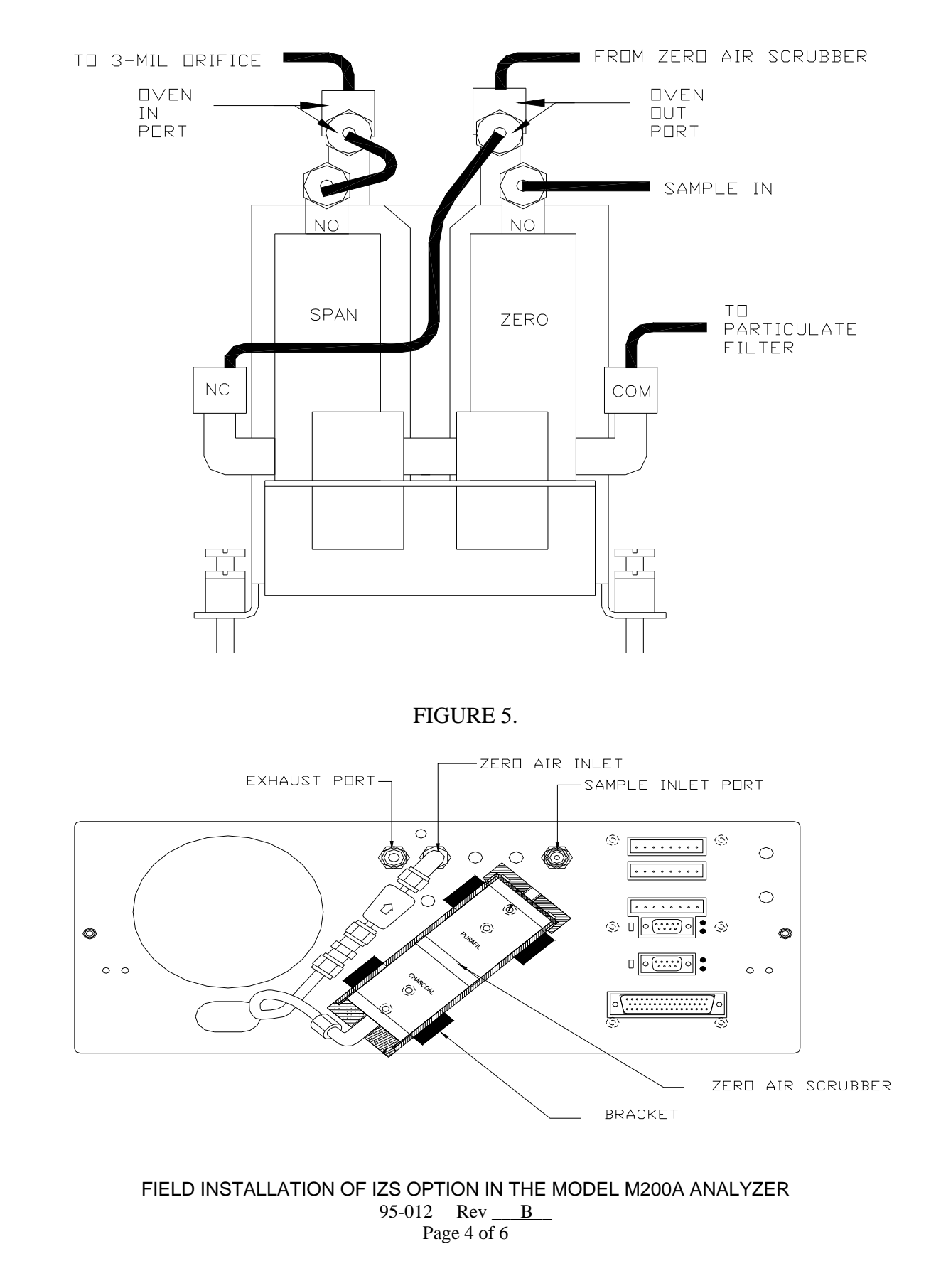

CSF0001D

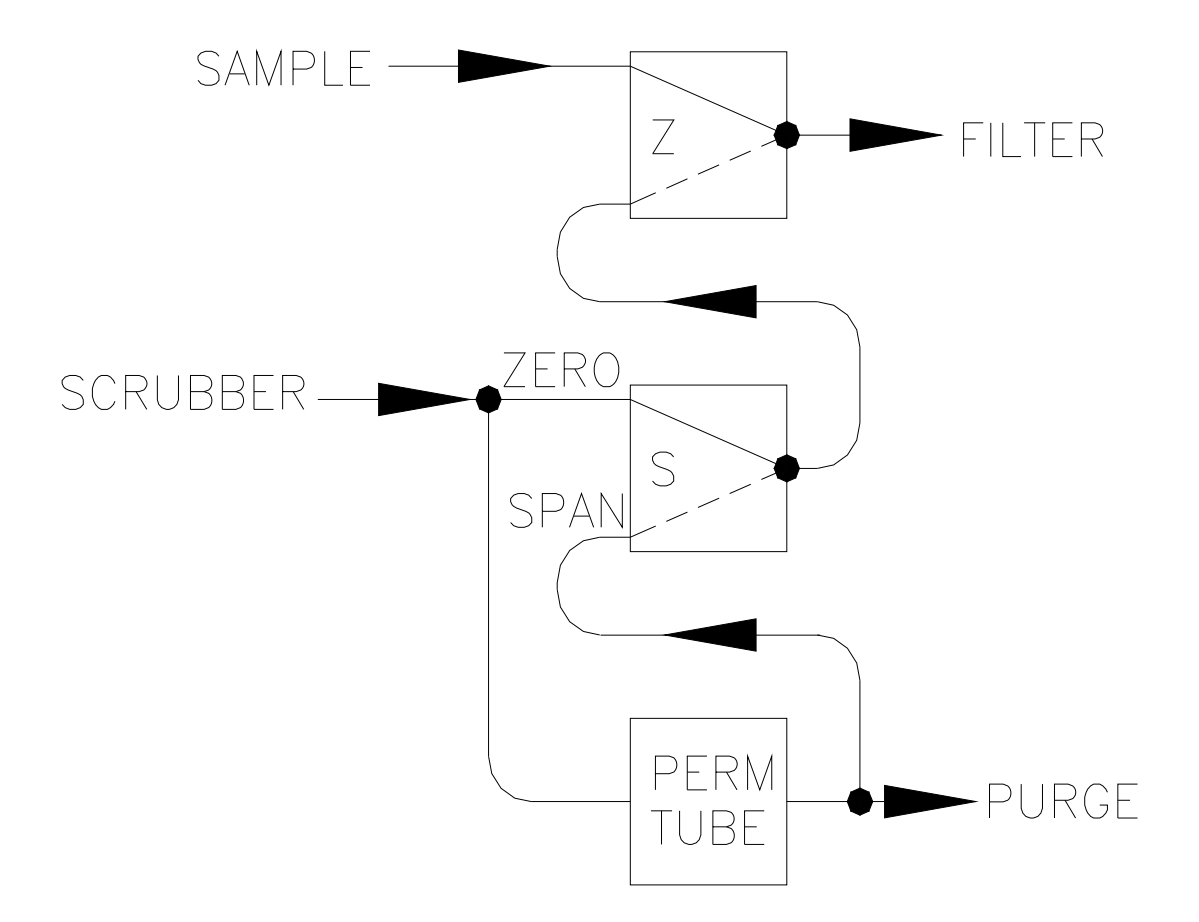

FIELD INSTALLATION OF IZS OPTION IN THE MODEL M200A ANALYZER 95-012 Rev <u>B</u> Page 5 of 6

CSF0001D

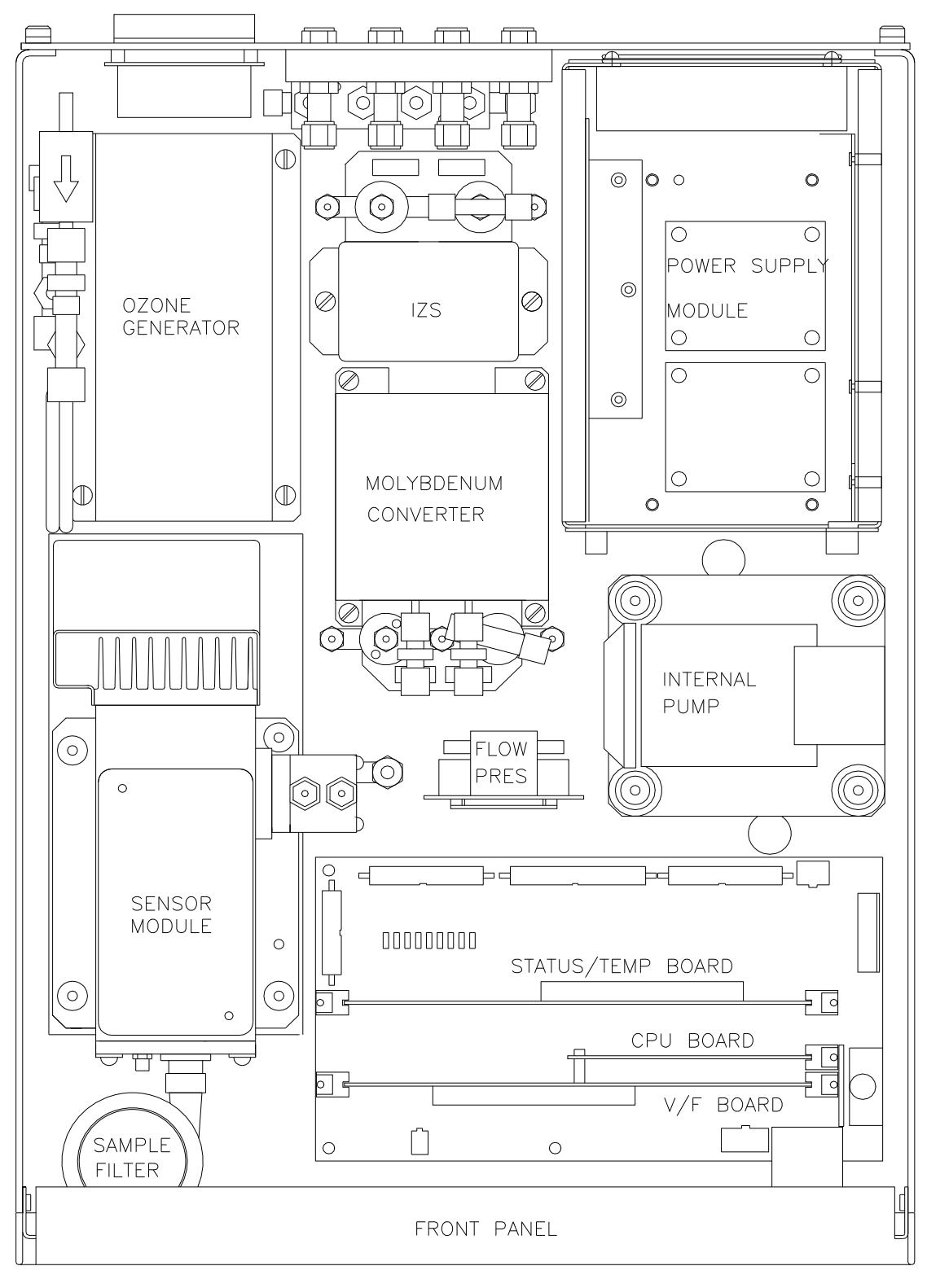

## M200A ASSEMBLY LAYOUT

# FIELD INSTALLATION OF IZS OPTION IN THE MODEL M200A ANALYZER 95-012 Rev <u>B</u> Page 6 of 6

CSF0001D